## Instrukcja elektronicznego wysyłania deklaracji do przedszkola

Jeśli chcemy, by dziecko w kolejnym roku szkolnym kontynuowało pobyt w dotychczasowym przedszkolu musimy wypełnić **Deklarację**. Nie będzie w takim przypadku możliwe wypełnianie wniosku.

W czasie przewidzianym w harmonogramie rekrutacji na składanie deklaracji pojawi się na stronie możliwość ich wypełnienia. Klikamy **Wypełnij deklarację**.

| Nabór PCSS              | NOWA SÓL                      |   |
|-------------------------|-------------------------------|---|
| Informator Dokumenty    | Wypełnij deklarację 🗐 Zaloguj |   |
|                         |                               | - |
| Przedszkola             |                               |   |
| Lista placówek: Nowa Só | 1                             |   |

Wybierając opcję Wypełnij deklarację w kolejnym kroku będziemy mogli wybrać sposób logowania (na założone w tej rekrutacji konto), bądź założenie konta przez wypełnienie i zapisanie deklaracji.

|            |                                         | WYPEŁNIJ DEKLA                  | ARACJĘ                                                                                                    |
|------------|-----------------------------------------|---------------------------------|----------------------------------------------------------------------------------------------------|
| Jeżeli ju  | uż wcześniej założyłeś konto w systemie | Nabór i posiadasz login i hasło | możesz się zalogować i dodać podanie do istniejącego konta.                                                   |
| Logo       | owanie na istniejące konto              |                                 | Nie mam jeszcze konta                                                                                         |
|            | w systemie Nabór                        |                                 |                                                                                                    |
| A nazwa uz | żytkownika                              |                                 | Jeżeli nie posiadasz jeszcze konta to zostanie ono założon<br>automatycznie po wypełnieniu perwszego podania. |
| A hasło    |                                         | ۲                               |                                                                                                    |

Następnie otworzy się nam strona deklaracji z polami, które należy po kolei uzupełnić. Pola obowiązkowe oznaczone są czerwoną gwiazdką.

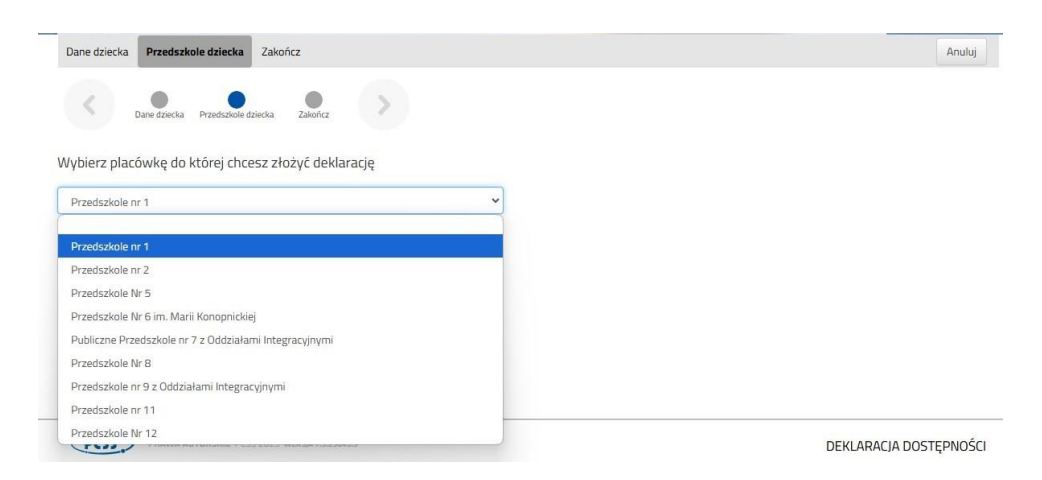

Wskazujemy także do którego przedszkola uczęszcza w tej chwili nasze dziecko.

Ostatnim krokiem związanym z wypełnianiem deklaracji jest kliknięcie Zakończ. Teraz możemy złożyć deklarację online.

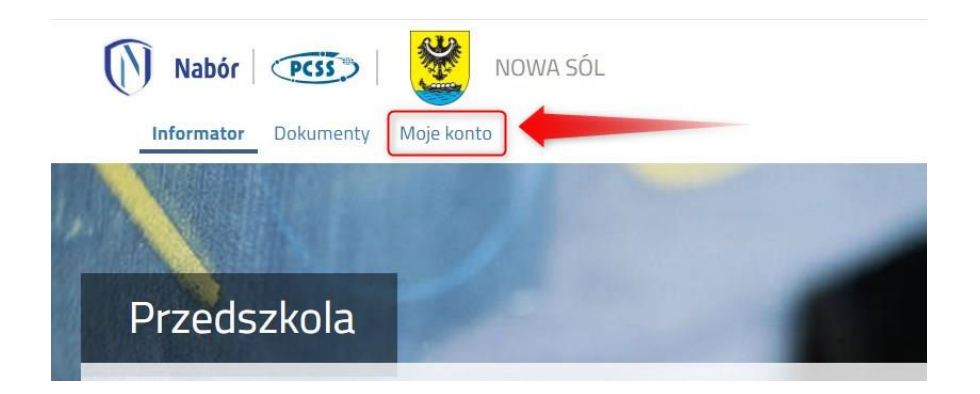

Wybierając **Moje konto** zobaczymy wypełnioną przez nas deklarację. Dokument ma status **Niezłożony** w rekrutacji podstawowej.

Jeśli wszystkie wprowadzone przez nas dane są poprawne klikamy Złóż deklarację.

| nto                 |                                                            |                                                                          |                                                                                                    |                                                                                                    |
|---------------------|------------------------------------------------------------|--------------------------------------------------------------------------|----------------------------------------------------------------------------------------------------|----------------------------------------------------------------------------------------------------|
| zedszkole           |                                                            |                                                                          |                                                                                                    |                                                                                                    |
|                     |                                                            |                                                                          | Zmień hasło                                                                                                    | Usuń konto Wyloguj                                                                                                    |
| Data utworzenia     | Data złożenia                                              | Status                                                                   |                                                                                                    |                                                                                                    |
| 2025-02-13 08:24:07 |                                                            | Niezłożony w rekrutacji podstawowej                                      |                                                                                                    | Wybierz akcję 🗸 🗸                                                                                                    |
|                     |                                                            | Złóż deklarację                                                          |                                                                                                    |                                                                                                    |
|                     |                                                            |                                                                          |                                                                                                    |                                                                                                    |
|                     |                                                            |                                                                          |                                                                                                    |                                                                                                    |
|                     | nto<br>zedszkole<br>Data utworzenia<br>2025-02-13 08:24:07 | nto<br>zedszkole<br>Data utworzenia Data złożenia<br>2025-02-13 08:24:07 | zedszkole<br><u>Data utworzenia Data złożenia Status</u><br>2025-02-13 08:24:07 Niezłożony w rekrutacji podstawowej<br>Złóż dekkarację | zedszkole<br>Zmień hasło<br>Data utworzenia Data żłożenia Status<br>2025-02-13 08:24:07 Nieżłożony w rekrutacji podstawowej<br>Złóż dekierację |

Od tej chwili nasza deklaracja jest widoczna w przedszkolu. Potwierdzeniem jej złożenia jest zmiana statusu widoczna na naszym koncie.

| Nowa deklaracja     |                     |                     |                                  | Zmień hasło Usuń konto Wyloguj |
|---------------------|---------------------|---------------------|----------------------------------|--------------------------------|
| Podanie             | Data utworzenia     | Data złożenia       | Status                           |                                |
| Pobierz deklarację  | 2025-02-13 08:24:07 | 2025-02-13 08:45:02 | Złożony w rekrutacji podstawowej | Wybierz akcję 🖌                |
| Preferencje         |                     |                     |                                  |                                |
| 1. Przedszkole nr 1 |                     |                     |                                  |                                |

## Po elektronicznym złożeniu dokumentu nie będziemy mogli go edytować.

Deklaracje składane przez dzieci nieuczęszczające do danego przedszkola będą usuwane, ponieważ muszą one brać udział w rekrutacji wypełniając wniosek.